#### Herbicide Application WM 04

MassDEP, Bureau of Water Resources, Wetlands & Waterways

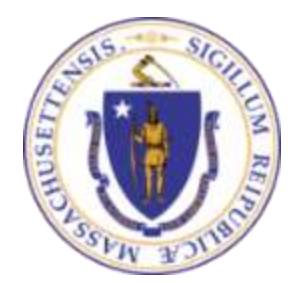

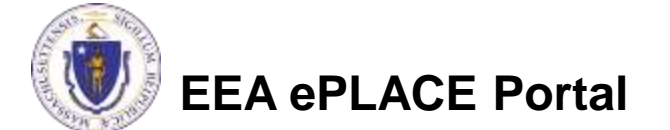

#### Overview

- This presentation is to assist in completing an WM04 which is an application to handle the following:
  - First, it provides a review of chemical applications to aquatic systems (traditionally lakes and ponds) to ensure that they are being implemented utilizing currently acceptable procedures and materials, in order to maintain environmental and public health to the maximum extent possible under the circumstances. Second, it provides a means for keeping records, for future reference, of chemicals that have been introduced into specific areas.
  - This license grants approval to apply chemicals for the control of nuisance aquatic vegetation in accordance with authority granted to the Department of Environmental Protection by Massachusetts General Laws c. 111, s. 5E.
- This presentation will take you screen by screen through the ePLACE online permitting application process.

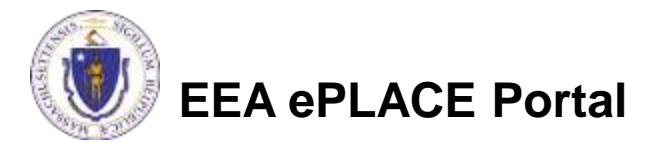

### How to Apply

- Create or log into your account in ePlace
- First time users click here
- Be sure to provide full name, address and contact information when you set up your account.
- See

https://eplace.eea.mass.gov/citizenaccess for detailed instructions on setting up an account

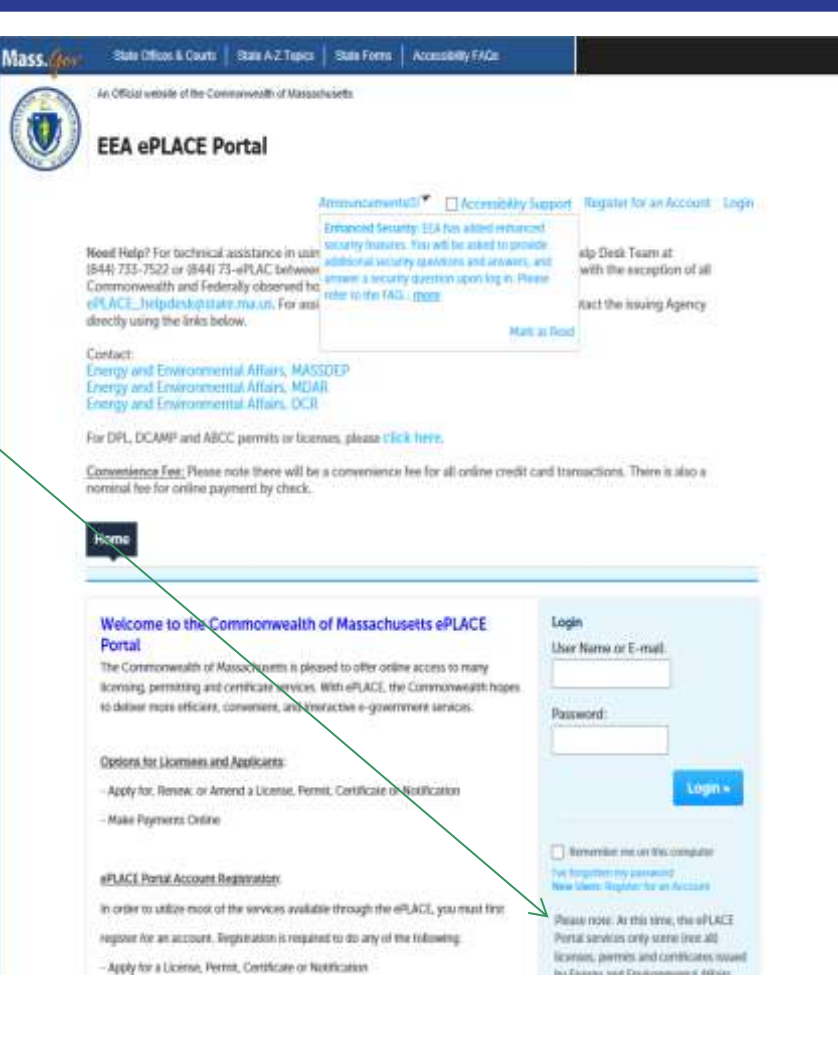

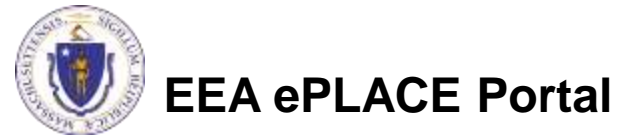

Click here to start
 Home
 Dashboard My Records My Account Advanced Search

 Dashboard
 My Records
 My Account
 Advanced Search ▼

 Welcome
 You are now logged in to the Commonwealth's eLicensing and ePlace Portal.
 File an Online Application

 What would you like to do?
 - File an Online Application
 - Renew a License, Permit or Certificate

 - Renew a License, Permit or Certificate
 - Amend License, Permit or Certificate Information

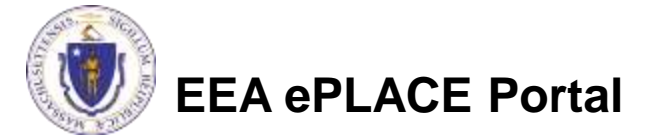

- Read and accept the Terms and Conditions
- Click the checkbox and click "Continue"

#### **File an Online Application**

#### **Online Applications and Record Authorization Form**

Welcome to the Commonwealth of Massachusetts eLicensing and ePermitting portal. In order to continue, you must review and accept the terms outlined as set forth below. Click the "Continue" button in order to proceed with the online submission process.

In order to perform licensing and permitting transactions online, you were required to register for the eLicensing and ePermitting Portal. All registered users of the eLicensing and ePermitting Portal are required to agree to the following:

 Use of the Commonwealth of Massachusetts eLicensing and ePermitting Portal is subject to federal and state laws, which may be amended from time to time, including laws governing unauthorized access to computer systems. Online inquiries and transactions create electronic records that in some instances might

I have read and accepted the above terms.

#### Continue »

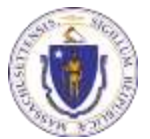

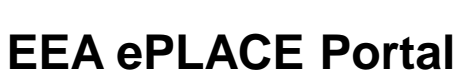

 Click on "Energy and Environmental Affairs" and "Apply for a DEP Authorization"

Home

File an Online Application

#### eLicensing and ePermitting Online Services

New Applicants and Consumers:

The Commonwealth of Massachusetts eLicensing and ePermitting portal provides the ability to file applications for licensure & permits and submit complaints. From the listing below, please select the service you would like to use and click the continue button.

#### Existing Licensees or Permit Holders:

Click Home and use the "My Records" tab to renew or amend a license or permit. If your license or permit is not listed under the "My Records" tab, please select the "Link your account" option found in section below. You will be prompted for a "record identification code" and "authorization code." from the Account Link notification you received. If you have not received a notification letter, please contact the ePLACE Help Desk Team at (844) 733-7522 or (844) 73-ePLACE between the hours of 7:30 AM - 5:00 PM Monday-Friday.

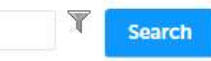

#### Energy and Environmental Affairs (DEP, MDAR, DCR)

- Apply for a DEP Authorization
   Apply for a MDAR Authorization
   Apply for a DCR Authorization
- Link Your Account

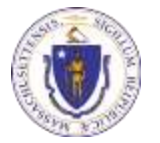

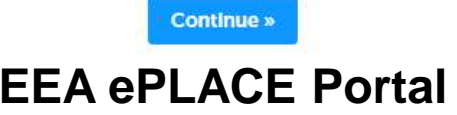

- Select the WM04 Application (located under Watershed Management – WM)
- Click "Continue Application"

| Home                                                               |                                                                                        |
|--------------------------------------------------------------------|----------------------------------------------------------------------------------------|
| DEP Applications                                                   |                                                                                        |
| Select a Record Type                                               |                                                                                        |
| Choose one of the following available record                       | types. For assistance or to apply for a record type not listed below please contact us |
| T Search                                                           |                                                                                        |
| Air Quality (AQ)                                                   |                                                                                        |
| Drinking Water (DW)<br>Hazardous Waste (HW)                        |                                                                                        |
| Solid Waste (SW)                                                   |                                                                                        |
| Watershed Management (WM)     WM04 - Herbicide License Application |                                                                                        |
| Legacy Application                                                 |                                                                                        |
|                                                                    |                                                                                        |
| Continue Application »                                             |                                                                                        |
|                                                                    |                                                                                        |

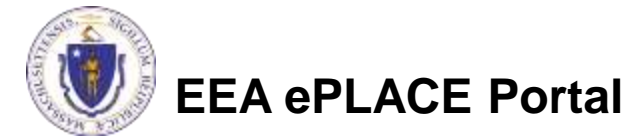

### **General Navigation**

Always Click

Continue Application »

to move to the next page.

- Do NOT use the Browser Back Button as this will take you out of the system
- Any field with a red asterisk is required before you can move off the page.
- Click Severand resume later to save your work but also to create a PIN letter that can be shared with another user. This is important if the application is being prepared by a consultant. See the ePLACE Quick Guide at: <a href="https://eplace.eea.mass.gov/citizenaccess/">https://eplace.eea.mass.gov/citizenaccess/</a> for instruction on how to share a PIN and allow other people to access the draft application while in development.

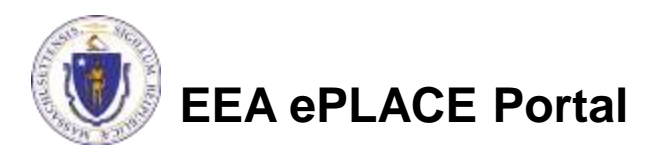

#### Starting the Application Step 1: Pesticide License Info

- Across the top of each page will be a "bread crumb" trail to show you how the application is organized.
- Provide your MDAR Pesticide License. You can contact MDAR to get information about this if you do not have it on hand. More info here: <u>https://www.mass.gov/how-</u> to/look-up-and-confirm-amassachusetts-pesticidelicense

| Step 1: Pesticide         | Licensee Info>I          | Page 1 of 1                |                             |                  |             |    |
|---------------------------|--------------------------|----------------------------|-----------------------------|------------------|-------------|----|
| Licensed Applicate        | or                       |                            |                             | * indicate       | s a nequine | 16 |
| Il you do not have a MDAF | Pesticide Liornie, pieze | e contact the MDAII agency | to get information about ge | tting a license. |             |    |
| Destate Destate           | ense Number:             |                            |                             |                  |             |    |

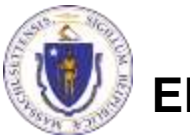

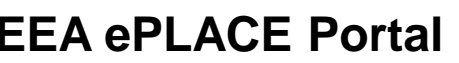

### **Step 2: Contact Information**

- Notify that you are the permittee for this license, or if not, search and select the appropriate permittee.
- If you are not the permittee and can't locate an existing one, please add company info.
- If you are coordinating the preparation of this application with multiple users, please look them up and add here.

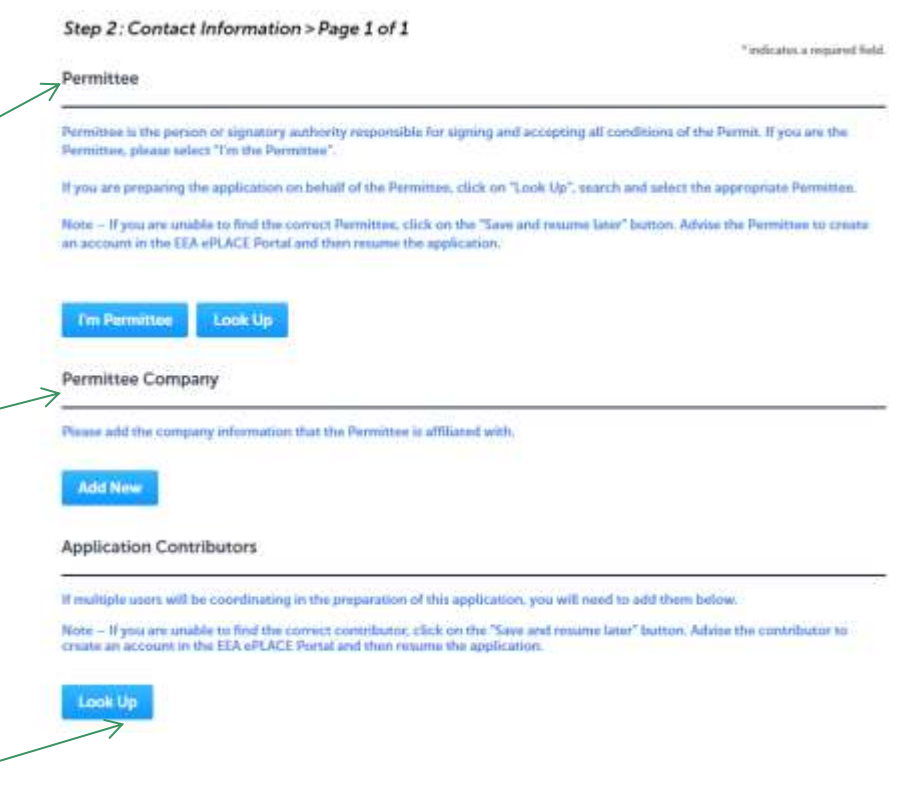

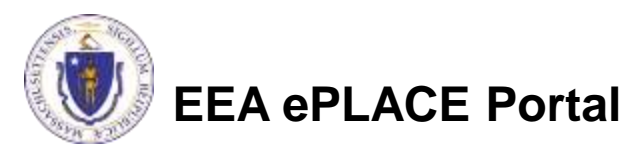

#### **Step 3: Application Information**

- Add the specific application information, including: representing project proponent, name and location of waterbody, and waterbody information.
- Click on the tool tips ⑦ where applicable to get more details.

| Representing                                 | Project Proponer                                       | nt<br>nt                                          | 2                                                              | * indicates a required fit                      |
|----------------------------------------------|--------------------------------------------------------|---------------------------------------------------|----------------------------------------------------------------|-------------------------------------------------|
| Representing Pr                              | oject Proponent.                                       |                                                   | Ø                                                              |                                                 |
| Location                                     |                                                        |                                                   |                                                                |                                                 |
| If the waterbody spa<br>the primary location | es across multiple cities<br>of the waterbody. If stre | /towns, please enter d<br>et name is not applical | tails of the city/town that commissi<br>ale, please enter N/A. | oned the application of herbicide. This will be |
| Name of the W                                | aterbody:                                              |                                                   |                                                                | 1                                               |
| *Street #                                    | * Street Name                                          | 6                                                 | Street Name 2                                                  |                                                 |
| *City:                                       | Ø                                                      | *State: ()<br>MA *                                | •Zip:                                                          |                                                 |
| Latitude                                     |                                                        | Longitude                                         |                                                                |                                                 |
|                                              |                                                        |                                                   |                                                                |                                                 |
| Clear                                        |                                                        |                                                   |                                                                |                                                 |
| Waterbody Inf                                | ormation                                               |                                                   |                                                                |                                                 |
| Is the waterbod                              | y located across sev                                   | eral cities/towns?:                               |                                                                |                                                 |
|                                              |                                                        |                                                   |                                                                |                                                 |

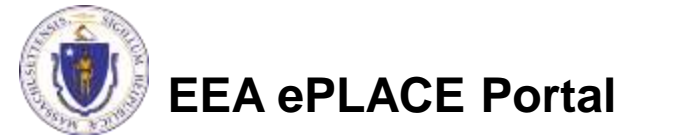

Maximum Deoth:

#### Step 3: Application Information (cont.)

- Continue with application information on next screen, including: water use information, chemical information, vegetation information, and treatment method.
- For chemical and vegetation information, add a row for each entry needed.

#### Water Use Information

```
* Is the water from the lake or pord used for Private Water Supply?:

© Yes © No

* Is the water from the lake or pond used for Watering Livestock?:

© Yes © No

* Is the water from the lake or pond used for Contact Recreation?:

© Yes © No

* Is the water from the lake or pond used for Irrigation?:

© Yes © No

* Is the water from the lake or pond used for Public Water Supply?:

© Yes © No
```

\*Describe any uses made of the lake or pond water within 400 feet of the shoreline or within one mile of the outlet. Make special note of any public water supply wells or intakes.

#### Chemical Information

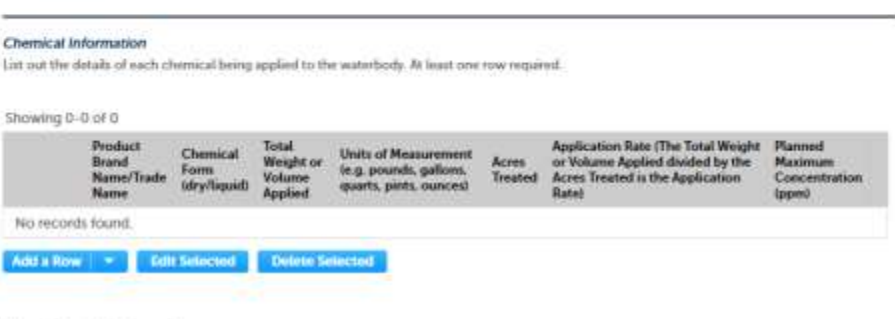

Vegetation Information

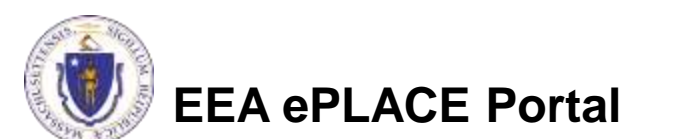

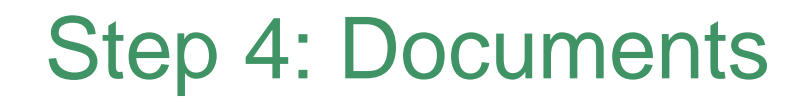

- Be Prepared!
  - The system will list the documents that are required as attachments.
  - Each of those required documents must be attached separately in order to pass validation.
  - This means uploading each required document as a discrete file.
  - Prepare your files in advance and save time during the upload.
- There are additional document types available in the list that you can optionally attach as needed.

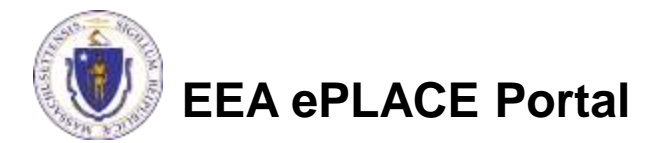

- Upload all required documents for your application.
  - The required documents will be listed on the application
- To begin attaching documents, click
   "Browse".

#### Step 4: Documents > Page 1 of 1

Instructions for Required Documents.

 Map - A map of the waterbody must be submitted with this application. This map should be of good quality

 and must contain the following information:

 a. Relative abundance and species composition of vegetation in the pre-treatment area.

 b. If partial treatment is proposed, the map must clearly show the areas to be treated.

 c. Location of all public and private bathing beaches.

 d. Name and location of any public and/or private water supply wells or intakes within 400 feet of the shoreline.

 e. Location of all inlet and outlet streams.

 f. Location of any livestock watering or access areas.

 g. If separate areas of the waterbody are to be treated with different chemicals, then this information must be clearly indicated.

 Conservation Commission Approval - Ensure a Notice of Intent has been filed with the local Conservation Commission. E.g. Order of Conditions, Negative Determination of Applicability, etc.

Documents

Documents:

Please upload 2 Required Document(s) which are mandatory to Submit this Application:

1. Conservation Commission Approval

2 Map

Attachment

When uploading file document(c) the maximum file size allowed is 50 MB.

The 'File Name' (including file extension) MUST NOT exceed 75 characters in length.

The document 'Description' MUST NOT exceed 50 characters in length.

Documents that exceed any of these limits will be removed by the system, and cannot be retrieved, which may delay the review process, see; all; js; msi; bat; vhs; bin; sql are disallowed file types to upload.

| Mamei           | Туре | Saw | Latest Update | Description | Action |
|-----------------|------|-----|---------------|-------------|--------|
| No records four | d.   |     |               |             |        |

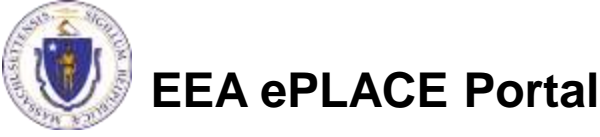

- A "File Upload" window opens
- Click "Browse"
- Choose the file(s) you want to attach
- When all files reach 100%, click "Continue"

| hen uploading file document(s) the n<br>he 'File Name' (including file extension | naximum file size allowed is 100 MB.<br>n) MUST NOT exceed 75 characters in lo | angth.      |
|----------------------------------------------------------------------------------|--------------------------------------------------------------------------------|-------------|
| ne document 'Description' MUST NOT                                               | Fexceed 50 characters in length.                                               | 107.1       |
| ocuments that exceed any of these lin                                            | mits will be removed by the system, and                                        | l cannot be |
| trieved, which may delay the review p                                            | process.                                                                       |             |
| lank Linload 1 docx                                                              | 100%                                                                           |             |
| Hank Optoau 1.00CA                                                               | 100/0                                                                          |             |
| lank Upload 2.docx                                                               | 100%                                                                           |             |
| ener under einen hann einen Mi                                                   |                                                                                |             |
| Ilank Upload 3.docx                                                              | 100%                                                                           |             |
|                                                                                  |                                                                                |             |
|                                                                                  |                                                                                |             |
|                                                                                  |                                                                                |             |
|                                                                                  |                                                                                |             |
|                                                                                  |                                                                                |             |
|                                                                                  |                                                                                |             |
|                                                                                  |                                                                                |             |
| Continue Browse                                                                  | Remove All                                                                     | ancel       |

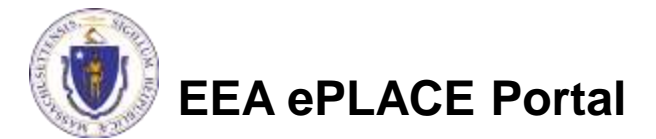

- Indicate the document type
- Provide a description of each document that you uploaded
- Click "Browse" to add more documents
- When all documents are uploaded and described, click "Save"
- Click "Continue Application"
- You must attach the required documents as listed before moving on.

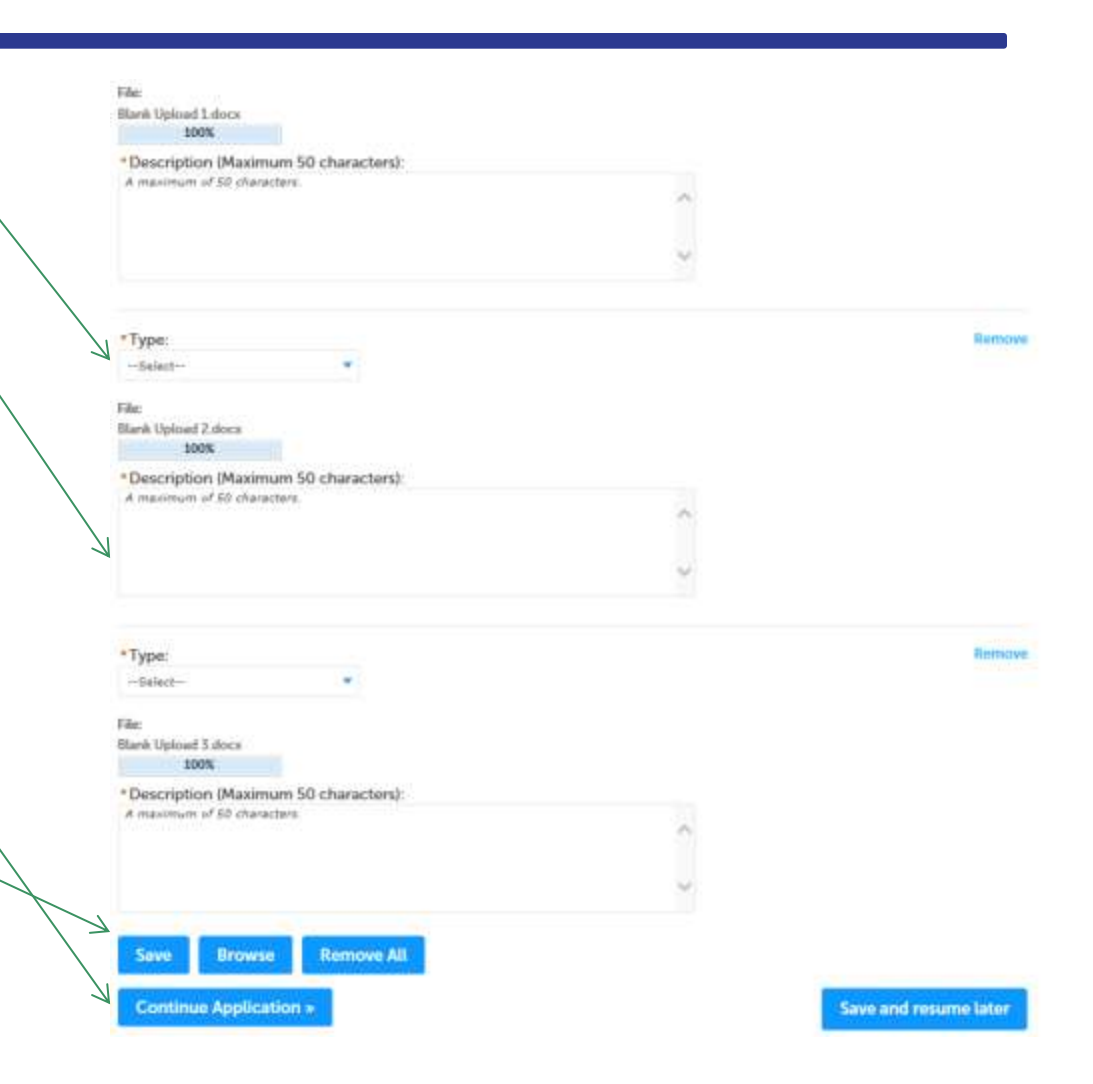

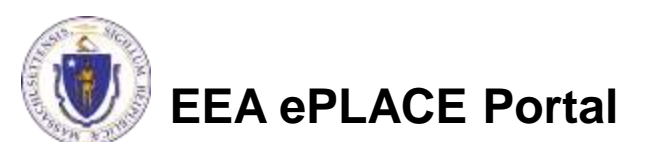

- You should see a message that you have successfully attached documents.
- Review the list of attached documents.
- When ready, click
   "Continue Application".

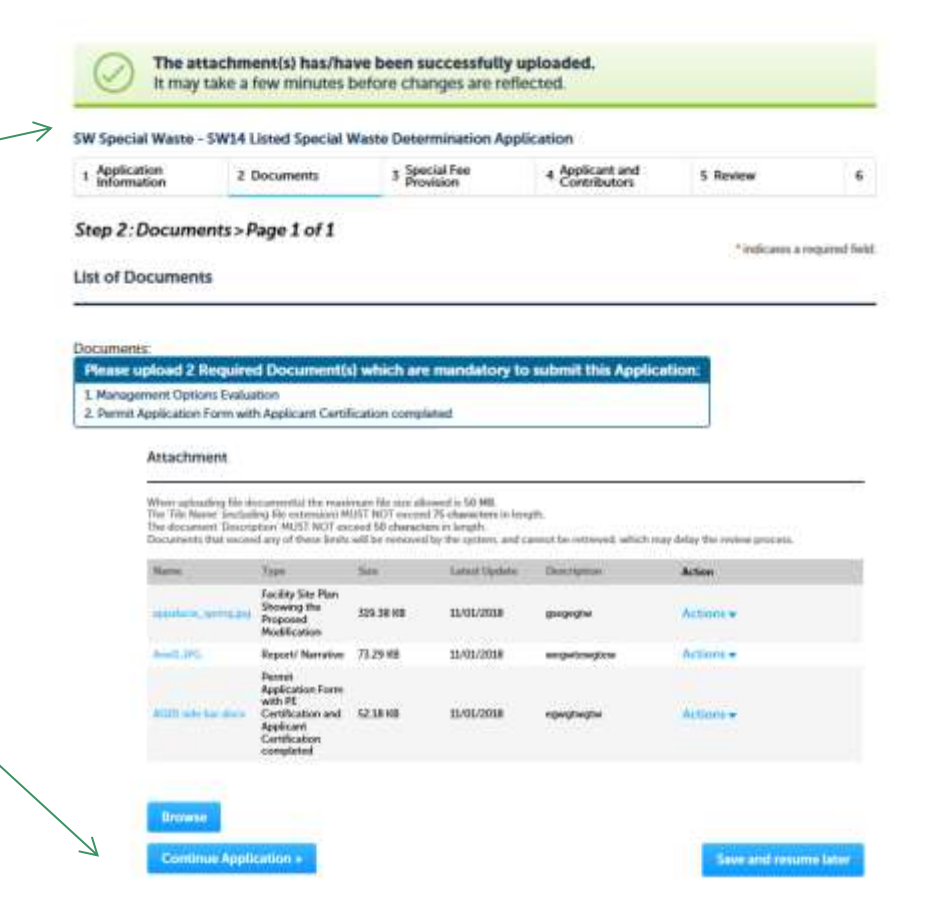

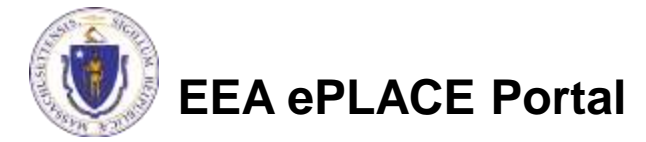

### Step 5: Special Fee Provision

- Leave blank and click "Continue Application" if special fees do not apply to your situation.
- If you have a Special Fee Provision (e.g., the applicant is a municipality), check the appropriate box and provide requested information.
- Click "Continue Application"

|                                                  | Application         |                             |          |                               |
|--------------------------------------------------|---------------------|-----------------------------|----------|-------------------------------|
| 1 2 3 Application<br>Information                 | 4 Documents         | 5 Special Fee<br>Provisions | 6 Review | 7 Application<br>Submitted    |
| Step 5: Special Fee Pr<br>Special Fee Provisions | ovisions > Page 1 o | 11                          |          | * indicators a required field |
| Exemption: ()                                    |                     |                             |          |                               |
| Exclusion (special agreement                     | t or policy]        |                             |          |                               |
| U<br>Substitution (ASP/IRP): 🧿                   |                     |                             |          |                               |
| Double Fee for Enforcement                       | :0                  |                             |          |                               |
|                                                  |                     |                             |          |                               |
| ()<br>Hardship payment extension                 | request: 🕖          |                             |          |                               |

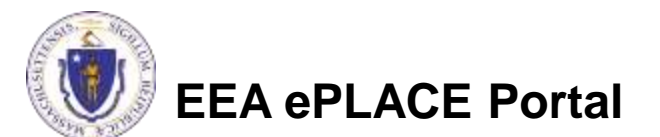

### Step 6: Review

- The entire application is shown on a single page for your review
- If you note something you want to change, click "Edit Application"
- Otherwise, continue to the bottom of the page.
- If you are NOT the applicant, click "Save and Resume Later"

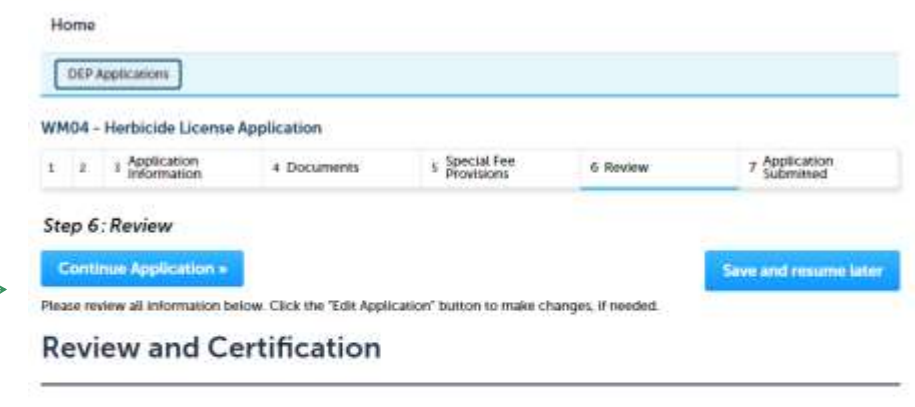

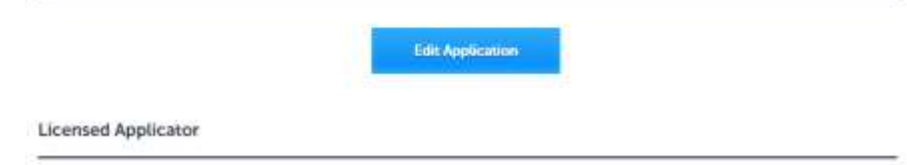

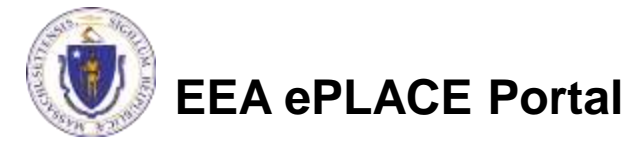

## Step 6: Review

- When the applicant is logged in, the applicants name will appear in the "Applicant Information" box.
- Read the Certification Statement.
- When you click the box to the left of "I Agree to the above Certification"- the date will be inserted.
- Click on Continue to pay the application fee.

EEA ePLACE Portal

Applicant Information

Individual Launel 3 Carlson Boston, 02108 United States Ext #:One Winter St 7th Floor

Telephone # 617-548-4095 E-mail:Laurel Carlson@state.ma.us

| a more more hand and hermony of herbard over                                                                                                    | ٨ |
|----------------------------------------------------------------------------------------------------|---|
| a. I have personally Examined and am familiar with the information contained in this submittal, including any and all<br>documents accompanying this certification statement;                 |   |
| b. Based on my inquiry of those persons responsible for obtaining the information, the information contained in the<br>submittal is, to the best of my knowledge, true, accurate and complete |   |
| c. I am fully authorized to bind the entity required to submit these documents and to make this attestation 9on<br>behall of such entity; and                                                 | ~ |
| d. I am aware that there are significant penalties including but not limited to, administrative and civil penalties for                                                                       |   |
| I agree that I am the Applicant. If you are not the Applicant then click on 'Save and resume later'     Date: utton.                                                                          |   |

Save and resume later

### Pay Fees

- Both online payment and pay by mail are available.
- Online payment will require a service charge.
- Click the appropriate box to begin.

#### SW Special Waste - SW14 Listed Special Waste Determination Application

|  | 1 | z | 3 Special Fee<br>Provision | 4 Applicant and<br>Contributors | 5 Review | 6 Pay Fees | 7 Application<br>Submitted |
|--|---|---|----------------------------|---------------------------------|----------|------------|----------------------------|
|--|---|---|----------------------------|---------------------------------|----------|------------|----------------------------|

#### Step 6: Pay Fees

Listed below is the fee for the authorization that you are applying for. The following screen will display your total fees.

Payment may be made by electronic check or credit card for a nominal processing fee. The electronic check fee is \$0.35 per transaction. Credit card payments are 2.35% per transaction. Clicking on the PAY ONLINE button will bring you to the secure online payments portal. Once you have made payment, you will be returned to your application for submittal.

Payment may also be made by mail. However, review of your permit will not begin until payment is received. By clicking on the Pay by Mail button, you will have submitted your application. You will receive a notification email with the location and address to send your payment. That information is also available in the instructions for this authorization.

#### Application Fees

Pay Online »

| Fees                 | Amount     |
|----------------------|------------|
| SW14 Application Fee | \$1,940.00 |

Pay by Mail »

\$1,940.00

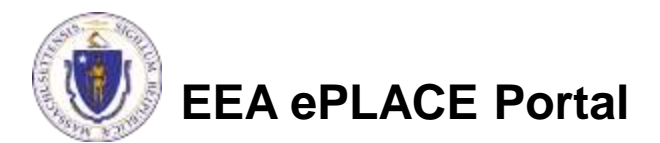

## Pay Online

- If you choose "Pay Online", you will be brought to this screen.
- Provide all payment and billing information.
- Accept the terms and conditions.
- You will be e-mailed a receipt.

| Description                                                                            | fielennie ID                                                                              | Amount                                         |
|----------------------------------------------------------------------------------------|-------------------------------------------------------------------------------------------|------------------------------------------------|
| DEP/AQ/Restricted Emission Status/Application                                          | 17TMP-004180                                                                              | \$1,900.00                                     |
|                                                                                        |                                                                                           | \$1,900.00                                     |
|                                                                                        | Total Conver<br>Total /                                                                   | Nence Fee Due: \$44.6<br>Amount Due: \$1,944.6 |
| Billing Information<br>Enter Company AND/OR First and Last Name below.<br>Company Name | Payment Information<br>To pay by electronic check, click the ACH tal<br>Credit/Debit Card | ACH                                            |
| Enter Company Name                                                                     | Card Type                                                                                 | 1223                                           |
| int Name                                                                               | Select Card Type                                                                          | 2                                              |
| Enter First Name                                                                       | Card Number                                                                               |                                                |
|                                                                                        | Enter Gard Number                                                                         |                                                |
| Enter Lest Naire                                                                       | CVV Code                                                                                  |                                                |
|                                                                                        | Enter CVV Code                                                                            |                                                |
| reet                                                                                   |                                                                                           |                                                |
| Inter Street                                                                           | Exploration                                                                               |                                                |
| ity                                                                                    | 01 01 2017 0                                                                              |                                                |
| Enter City                                                                             |                                                                                           |                                                |
| Indu Teaching                                                                          | Check to accept both the Commonwee                                                        | alth of Massachusetts                          |
| Salert State                                                                           | and INCOURT Ferms Agroements                                                              |                                                |
|                                                                                        |                                                                                           |                                                |
| 9                                                                                      | Agreement                                                                                 | nusetts Terms                                  |
| Enter Zip                                                                              | - Brachiert                                                                               |                                                |
| hone Number                                                                            | I authorize the charge to my credit co<br>shown above Lagree to pay the total             | and for the amount                             |
|                                                                                        | according to the card issuer agreeme                                                      | ant. By checking the                           |
|                                                                                        | box below, I certify that I am an auth<br>above referenced credit card account            | onzed user for the .                           |
| mat<br>Entar Email Address                                                             | Martin Contractor of Solid Martin                                                         |                                                |
| Line Line rodies                                                                       | oCourt Terms Annonment                                                                    |                                                |
| osfirm Email                                                                           | PLOUD FUTURE PLOUDERING                                                                   |                                                |
| Enter Email Address                                                                    |                                                                                           |                                                |

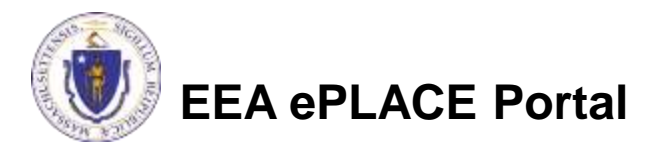

#### Pay by Mail

#### If you chose pay by mail, check your e-mail for instructions

#### NOTICE DATE: 3/2/2020

Thank you for submitting your online authorization application form for authorization type: WM04 - Herbicide License Application. Your Application Number is: 20-WM04-0037-APP.

Payment online: If you have paid online by credit or ACH you will receive an additional notification from the epayment vendor that your payment is complete. Review of your application will begin. That notification will include a Reference ID # for your records.

Pay by Mail: If you chose the "Pay by Mail" option, please make your payment in the form of a check or money order made payable to the Commonwealth of Massachusetts. Do not send cash. You must include your Application Number 20-WM04-0037-APP on the check or money order that must be sent to the address below.

Department of Environmental Protection PO Box 4062 Boston, MA 02211

Review of your application will not begin until after your payment has been received and processed.

Fee Exempt Status or Hardship Status Requested: If your application indicated a Fee Exempt Status, MassDEP will review your request. If your fee exempt status is not approved you will be contacted with instructions for paying the fee. If your application indicated a request for hardship status, your request will be reviewed and you will be contacted with the final determination.

You can track the progress of your submission through the review process at the following link: https://acaqa.epermitting.state.ma.us/citizenaccess/.

Plasse amail any questions or concerns shout this notification or this annihistion to FIDA S massemail state may us

MassDEP will not begin review of the application until the permit fee has been paid.

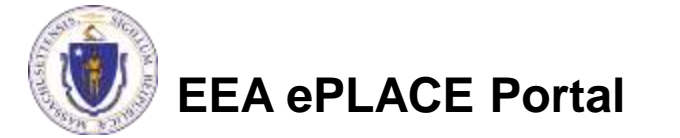

#### **EPA Electronic Signatory Verification**

- USEPA requires that electronic signatures be validated. At the bottom of the email indicating a successful submission, you will see instructions on how to complete the validation process.
- Please print, sign and mail the below section of the email as instructed.

To meet Federal Reporting requirements for EPA's Cross-Media Electronic Reporting Rule (CROMERR), you are required to print this entire email, and to sign the below certifying that you have submitted the Application identified in this email.

This form must be signed and mailed to the address below. Failure to complete this step may result in delay of review of your application.

I certify that I have submitted application <u>#18-SW14-000003-APP</u>

Printed Name \_\_\_\_\_ Date \_\_\_\_\_ Date \_\_\_\_\_

Please return signed document to: MassDEP ePLACE Confirmations One Winter Street Boston, MA 02108

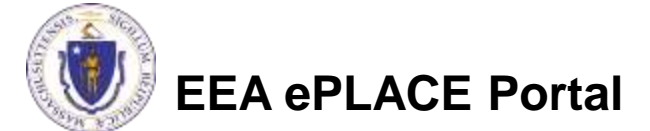

## Submission Successful!

- When you submit your certification you will receive this notice.
- You will also received a Record ID so you can track the status of your application on line

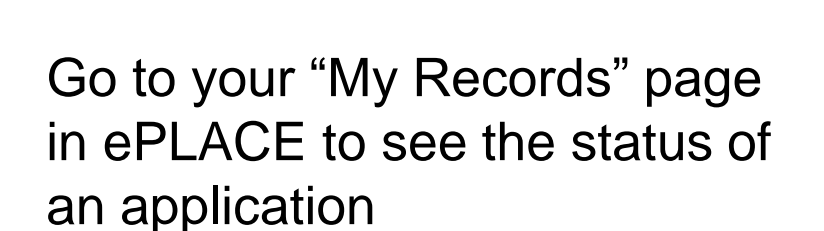

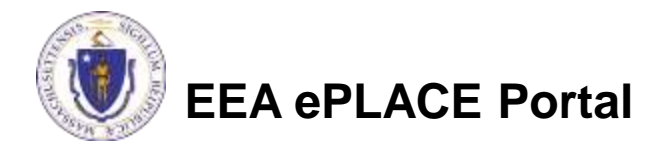

۲

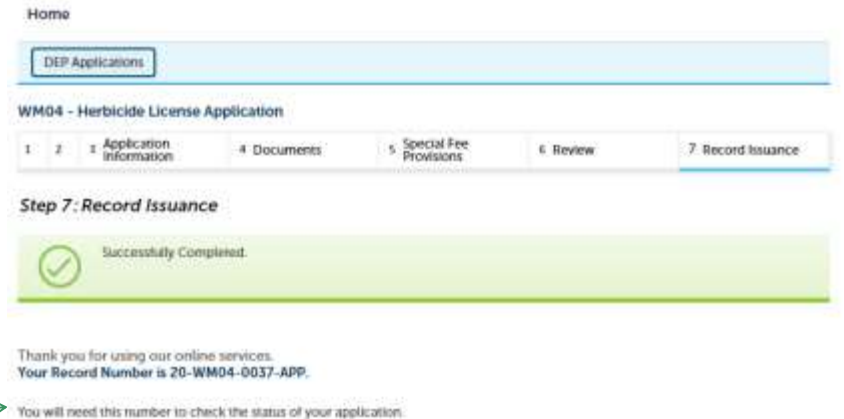

#### Proof of Record (POR)/ Public Viewer

 Approximately 5 minutes after submittal of the application, the Applicant will receive a POR which is a copy of the Application minus attachments.

Thank you for submitting your online application form for authorization type: Herbicide Application License (DEP/WM/WM04/Application) Your Application Number is: 20-WM04-0037-APP Your Proof of Record (POR) for this application is attached. The Proof of Record is a printable version of the information you entered on your permit application. Please email any questions or concerns about this notification or this application to: <u>EIPAS@massmail.state.ma.us</u>

You can track the progress of your submission through the review process at the following link: <u>https://permitting.state.ma.us/citizenaccess/</u>

 Also see the link below for a copy of both the application and attachments: <u>https://eeaonline.eea.state.ma.us/EEA/PublicApp/</u>

EEA ePLACE

An Initiative of the Massachusetts Energy and Environment Information Public Access System

An Official website of the Commonwealth of Massachusetts

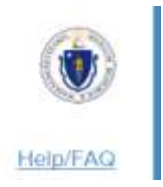

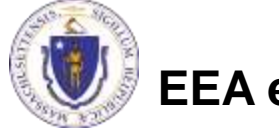

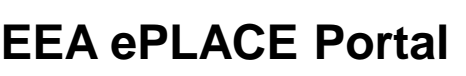

## **Check Your Status**

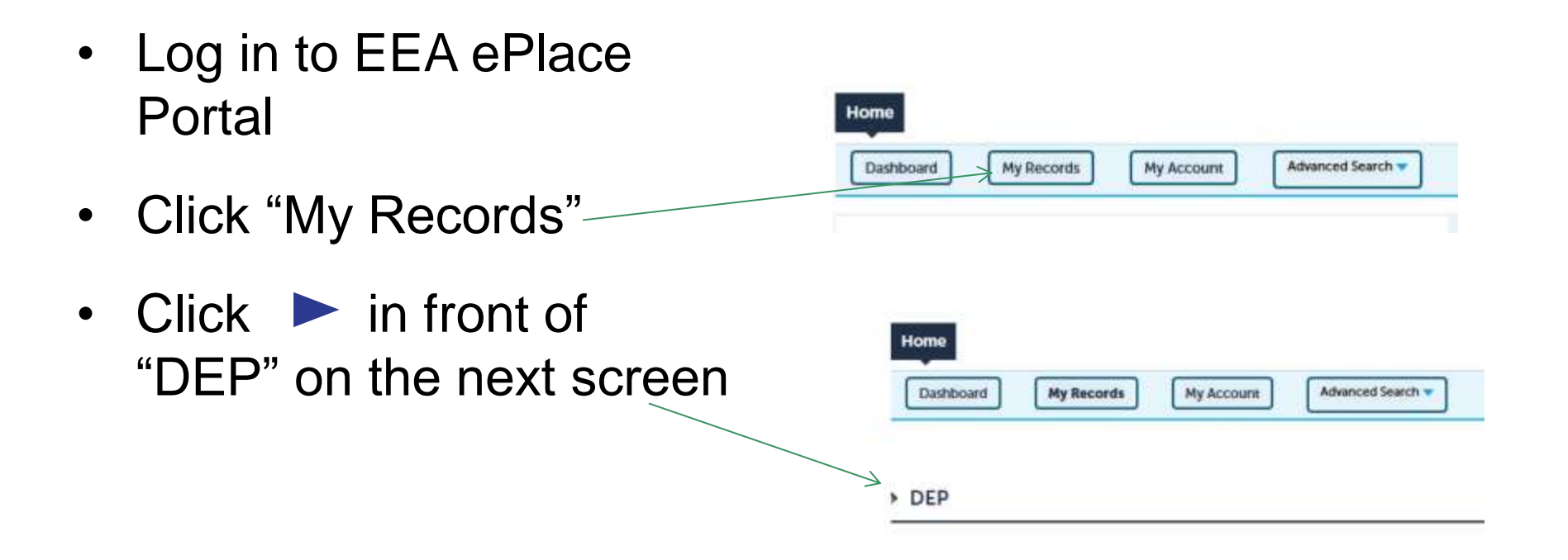

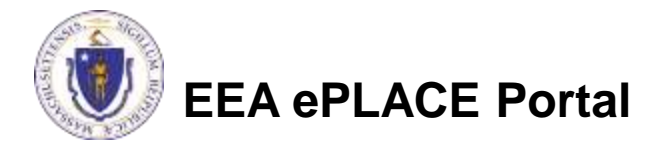

# **Check Your Status & Take Future Action**

- View list of Applications/ Authorizations associated with your account.
- Status indicates currentstatus
- Action are links to start a process (see next page):
  - Resume Application
  - Edit
  - Pay Fees Due
  - Amend Authorization (License)
  - Renew Authorization (License)

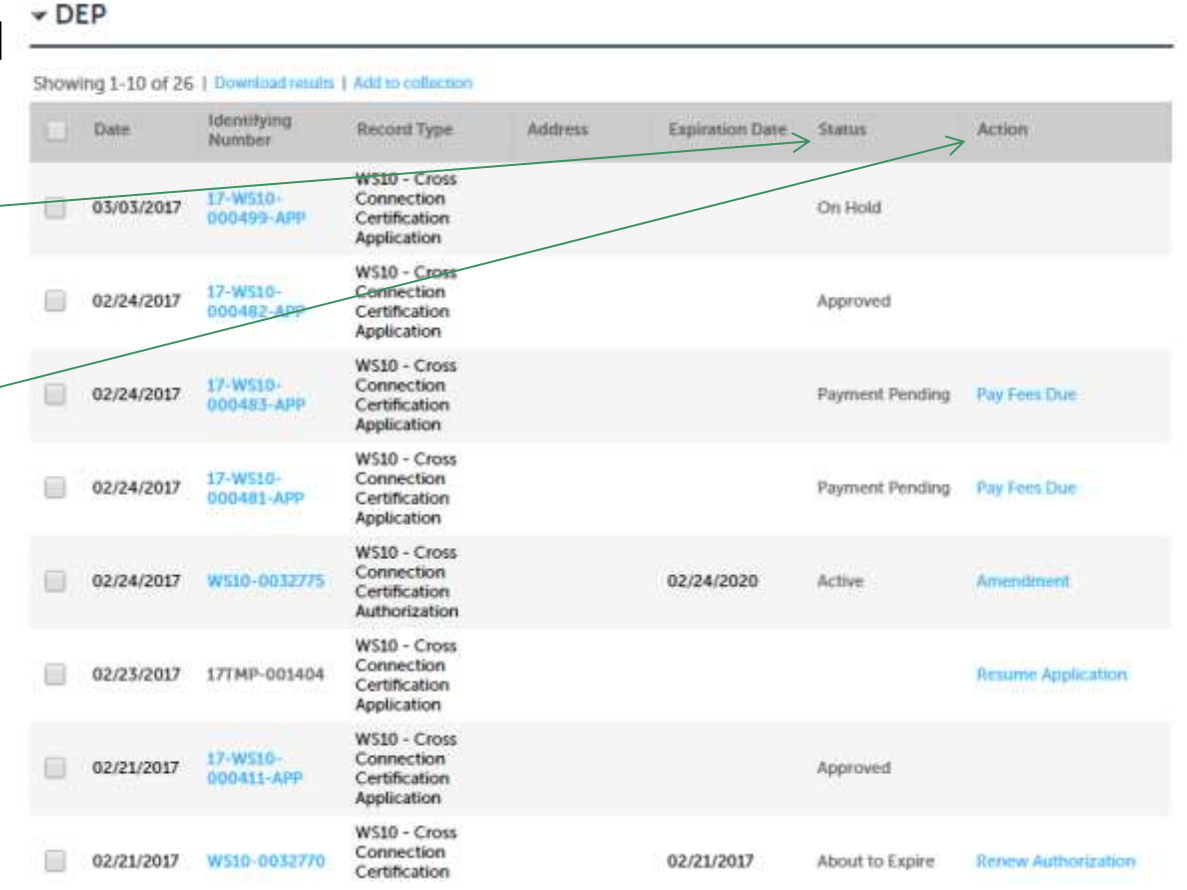

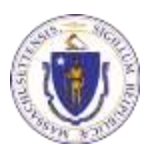

EEA ePLACE Portal

## **Check Your Status & Take Future Action**

- Action links explained:
  - Resume Application If you decided "Save and Resume" during the application process, you can resume here.
  - Edit If your application is not complete or requires a change after submission, you may be given the option to edit here after the Department has confirmed this.
  - Pay Fees Due If you have fees that are due (or fees that have been paid by mail but have not been processed yet).
  - Amend Authorization Once your Herbicide application has been approved by the Department, you may be able to amend your license here if needed.
  - Renew Authorization Starting Jan 1<sup>st</sup> of each year (also when your license expires), you will have 90 days to renew you license here for the following year. The deadline to renew will be therefore be March 31<sup>st</sup> of each year.

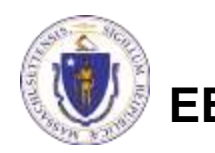

### **Questions?**

- For technical assistance, contact the ePlace Help Desk Team at (844) 733-7522 or <u>ePLACE\_helpdesk@state.ma.us</u>
- For specific WM04 application-related questions, contact David Wong at (617) 874-7155.
- To see a copy of you application, also see <u>https://eeaonline.eea.state.ma.us/EEA/PublicApp/</u>

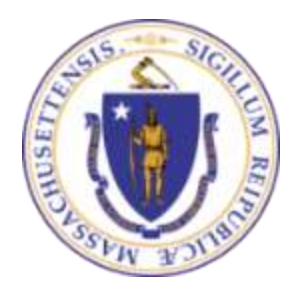

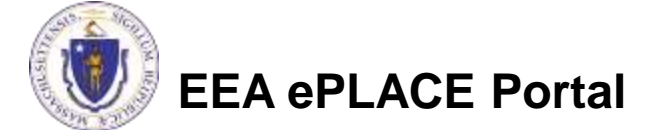